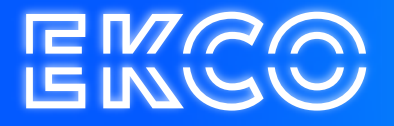

# Handleiding Agenda delen Outlook 2013

Author — Robert Sterenborg Version — 1.1 Date — April 26, 2023

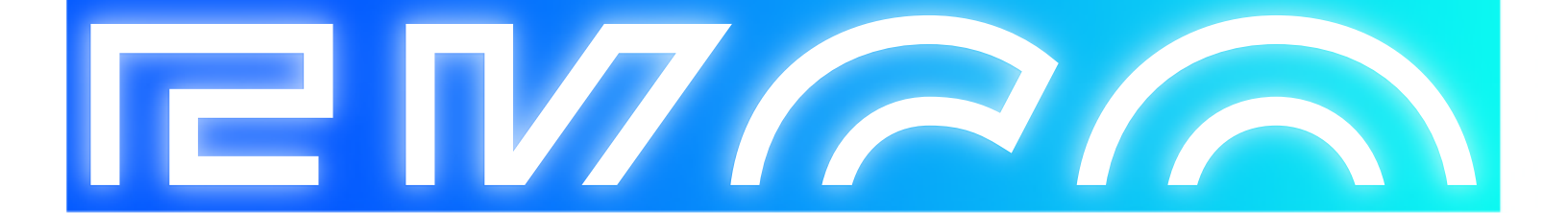

## Inhoud

| Agenda Delen             |       | 2 |
|--------------------------|-------|---|
| Agenda Delen             |       | 2 |
| Personen Toevoeg         | gen   | 2 |
| Uitnodiging Verzer       | nden  | 3 |
| Instellen toestemmingsni | iveau | 4 |
| Agenda instellinge       | au    | 4 |

### Agenda Delen

#### Agenda Delen

- 1. Start Outlook 2013
- 2. Klik linksonder op Agenda
- 3. Klik op agenda delen

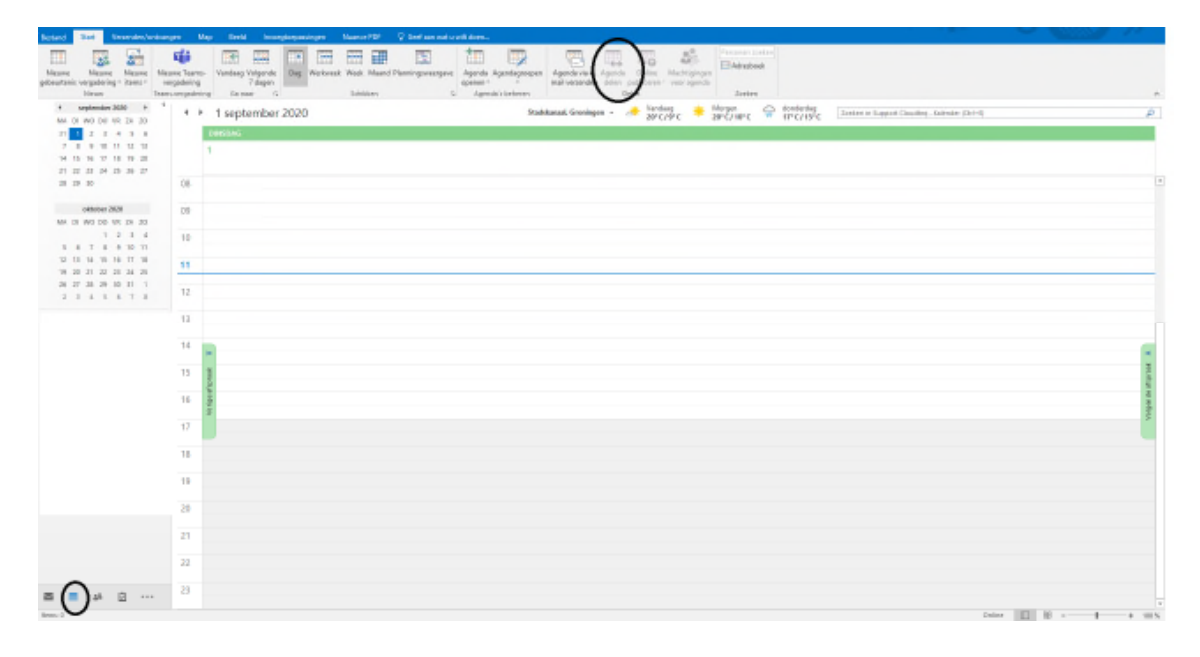

#### Personen Toevoegen

4. Klik op Aan...

| 8                         | ¢ 1                                   | ∳ ≑            |                          |                                            |                                                                                                    |           |            |
|---------------------------|---------------------------------------|----------------|--------------------------|--------------------------------------------|----------------------------------------------------------------------------------------------------|-----------|------------|
| Bestand                   | Delen                                 | Invoegen       | Opties                   | Tekst opmaken                              | Controleren                                                                                                    | Invoegtoe | epassingen |
| Plakken                   | & Knippen<br>≧ Kopiëren<br>≸ Opmaak I | kopiëren/plakk | en B J                   | - A -                                      | $\mathbf{A}^{\mathbf{v}} \mid \stackrel{l}{=} = \stackrel{l}{=} \stackrel{l}{=} \mathsf{$ | Adr       | esboek Ni  |
|                           | Klembor                               | d              | r <sub>a</sub>           | Basistel                                   | kst                                                                                                    | Es.       | Namen      |
| ت <b>=</b> اً<br>Verzende | Aa<br>Onder                           | n              |                          |                                            |                                                                                                    |           |            |
|                           | ☐ Ma                                  | chtiging aanvr | agen om Ag<br>toestaan u | enda van geadressee<br>w Agenda weer te ge | rde weer te geven<br>ven                                                                                                    |           |            |

5. Vul in het tekst vak onder zoeken: een (deel van de) naam is van de persoon waar u uw agenda mee wilt delen.

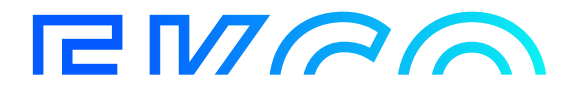

- 6. Selecteer de juiste persoon.
- 7. Klik op Aan... selecteer hier de gebruiker die u wilt uitnodigen.
- 8. Bij de optie **Details** selecteer **Alle gegevens**, dit is optioneel. Als u liever iemand wilt toevoegen die bijvoorbeeld alleen beschikbaarheid kan zien kan u dit invoeren.
- 9. Klik op verzenden.

|                      | Namen selec     | teren: Global Address List |         |              |
|----------------------|-----------------|----------------------------|---------|--------------|
| Zoeken:  Alleen naam | O Meer kolommen | Adresboek                  |         |              |
| Gebruiker            | Zoeken          | Global Address List -      | ¥       | Zoekcriteria |
| Naam                 | Functie         | Telefoon op werk           | Locatie |              |
|                      |                 |                            |         | ,            |
|                      |                 |                            |         |              |
|                      |                 |                            |         |              |
|                      |                 |                            |         |              |
|                      |                 |                            |         |              |
|                      |                 |                            |         |              |
|                      |                 |                            |         |              |
|                      |                 |                            |         |              |
|                      |                 |                            |         |              |
|                      |                 |                            |         |              |
| <                    |                 |                            |         | >            |
| Aan ->               |                 |                            |         |              |
|                      |                 |                            | OK      | Annuleren    |

#### **Uitnodiging Verzenden**

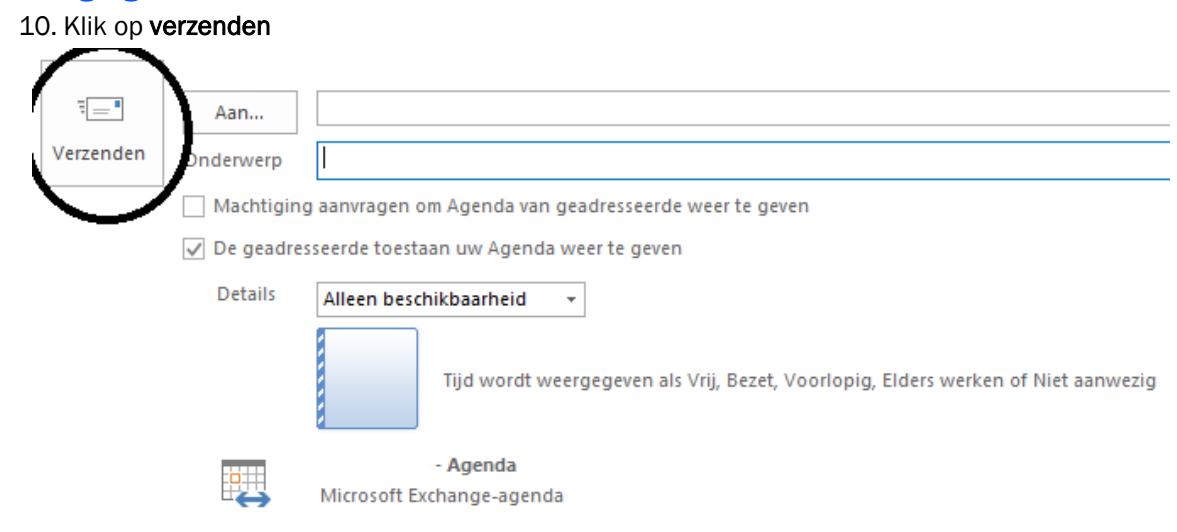

De toegevoegde persoon krijgt nu een e-mail met daarin de uitnodiging.

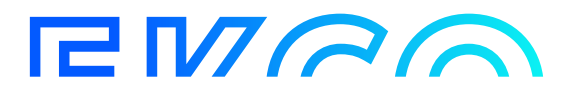

### Instellen toestemmingsniveau

Bij het delen van je agenda volgens bovenstaande manier wordt de andere persoon automatisch "Commentator". Dit betekent dat deze persoon alleen je agenda kan lezen. Het verlenen van meer rechten, bijvoorbeeld het toevoegen van afspraken, staat hieronder beschreven.

#### Agenda instellingen

- 1. Klik met de **rechtermuisknop** onder Mijn agenda's op **Agenda.**
- 2. Klik op Eigenschappen.
- 3. Ga naar tabblad Machtigingen.
- 4. Selecteer de persoon waarvan je het toestemmingsniveau wilt wijzigen.
- 5. Selecteer bij hier de gewenste optie.
- 6. Vink desgewenste extra opties aan.

Over het algemeen worden er twee toestemmingsniveaus veel gebruikt:

- Commentator: Deze personen kunnen alleen agenda items (uitgezonderd de privé afspraken) lezen, maar niets wijzigen.

 Auteur: Deze personen kunnen alle agenda items (uitgezonderd de privé afspraken)
lezen en nieuwe afspraken creëren.

- Druk op **OK** om de instellingen op te slaan

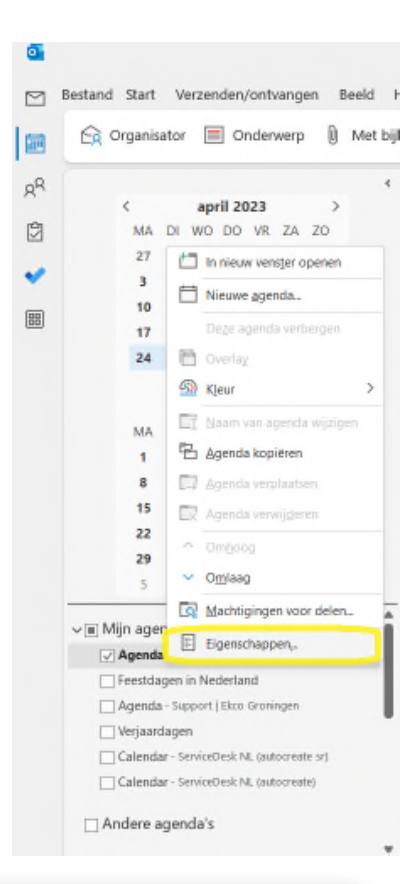

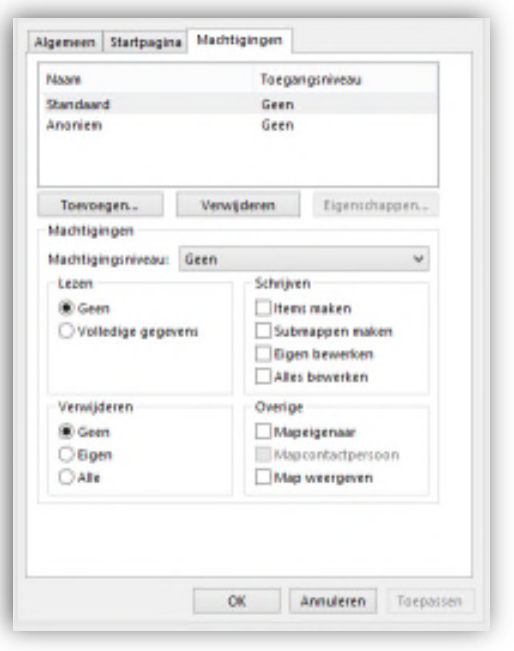

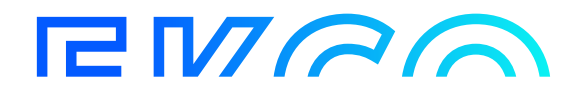